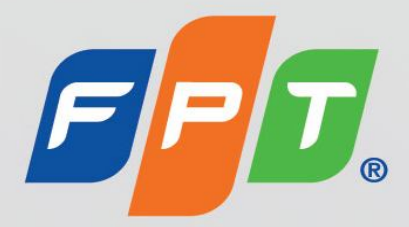

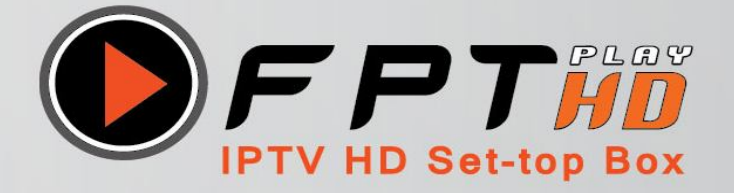

# HƯỚNG DẪN SỬ DỤNG

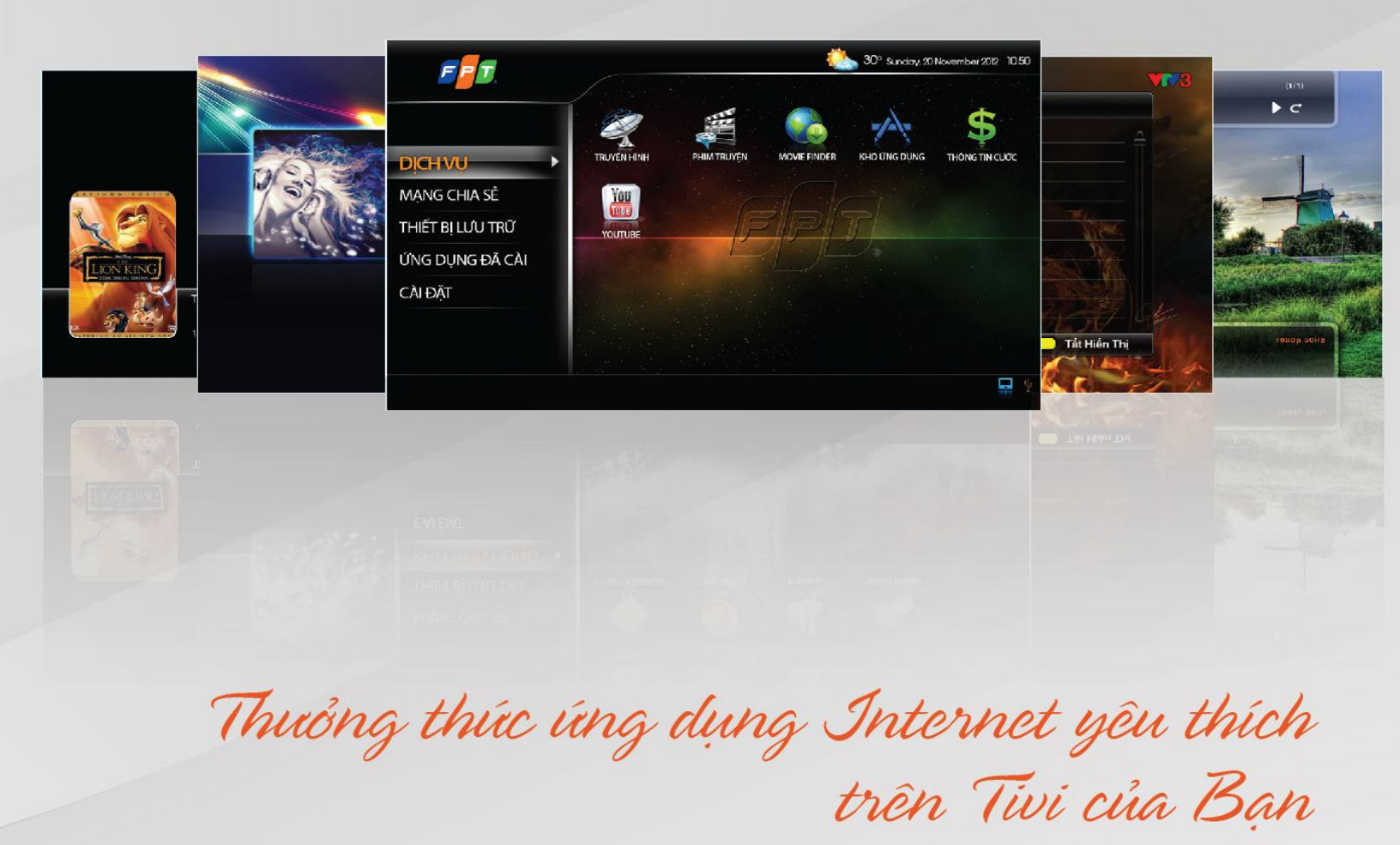

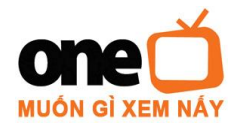

# MỤC LỤC

| CHỈ MỤC                       | TRANG |
|-------------------------------|-------|
| A. BỘ GIẢI MÃ (BGM)           | 3     |
| 1. Phía Trước                 | 3     |
| 2. Phía Sau                   | 4     |
| B. BỘ ĐIỀU KHIỂN              | 5     |
| C. GIAO DIỆN MÀN HÌNH DỊCH VỤ | 6     |
| I. DỊCH VỤ                    | 6     |
| 1. Dịch vụ Truyền hình        | 6     |
| 2. Dịch vụ Phim truyện        | 9     |
| i. Màn Hình Xem Phim          | 11    |
| ii. Tính Năng Lưu Thời Điểm   | 12    |
| iii. Tính Năng Tìm Kiếm Phim  | 13    |
| 3. Movie Finder               | 14    |
| 4. Kho Ứng Dụng               | 16    |
| 5. Thông Tin Cước             | 17    |
| 6. Youtube                    | 18    |
| II. MẠNG CHIA SỂ              | 21    |
| III. THIẾT BỊ LƯU TRỮ         | 25    |
| IV. ÚNG DỤNG ĐÃ CÀI           | 26    |
| V. CÀI ĐẶT                    | 27    |
| a) Cài Đặt Phần Mềm           | 27    |
| b) Chia Sẻ Qua Mạng           | 28    |
| c) Đổi Mật Khẩu               | 29    |

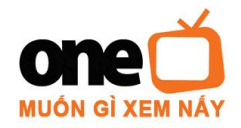

# A. BỘ GIẢI MÃ 1. Phía Trước:

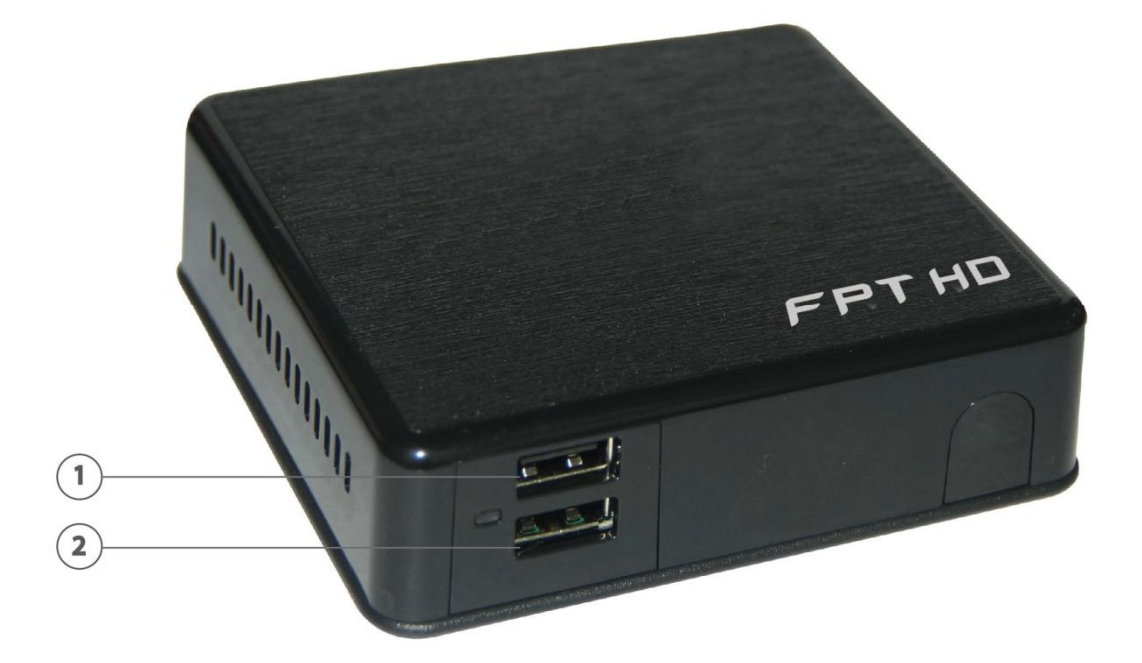

| <u>Ký hiệu</u> | Mô tả | Chức năng |
|----------------|-------|-----------|
| 1              | USB   | Cổng USB1 |
| 2              | USB   | Cổng USB2 |

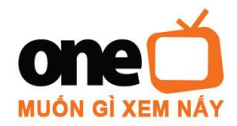

2. Phía Sau:

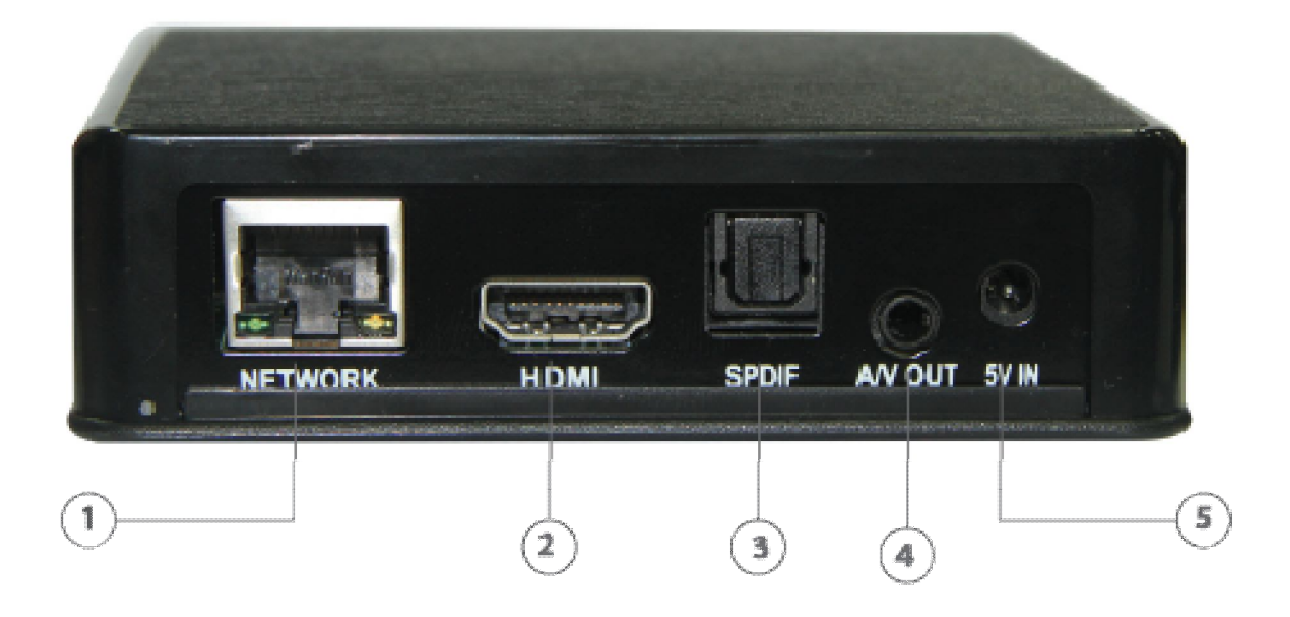

| <u>Ký Hiệu</u>       | Mô Tả            | Chức năng           |
|----------------------|------------------|---------------------|
|                      | NETWORK          | Cổng Internet       |
| 2                    | HDMI             | Cổng HDMI           |
| (3)                  | SPDIF            | Cổng quang âm thanh |
| <b>4</b><br><b>5</b> | A/V OUT<br>5V IN | Cổng A/V<br>Nguồn   |

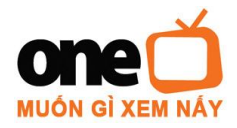

# TRUNG TÂM PHÁT TRIỂN TRUYỀN HÌNH – FPT TELECOM U37-39A đường 19, KCX Tân Thuận, P. Tân Thuận Đông, Q.7, TP. HCM

Tel: 04(08) 7300 8888 Fax: 04(08) 7300 8889

http://www.onetv.vn

# B. BỘ ĐIỀU KHIỂN:

1. Bật/Tắt

| 2. Setup        | Hiển   |
|-----------------|--------|
| 3. TV           | Dich   |
| 4. Symbol       | Ký tụ  |
| 5. Clear        | Xóa k  |
| 6. Home         | Trở v  |
| 7. Up           | Di ch  |
| 8. Left         | Qua t  |
| 9. Down         | Di ch  |
| 10. Info        | Tắt/b  |
| 11. Vol+        | Tăng   |
| 12. Vol-        | Giảm   |
| 13. Rev         | Tua li |
| 14. Prev        | Chuy   |
| 15. Rec         | Khôn   |
| 16. Zoom        | Chế đ  |
| 17. Sub         | Phụ đ  |
| 18. Đỏ          | Hướn   |
| 19. Xanh lá cây | Kênh   |
|                 | Thêm   |
| 20. Mute        | Bật/T  |
| 21. Browser     | Khôn   |
| 22.TV Mode      | Khôn   |
| 23. Media       | Khôn   |
| 24. VOD         | Dịch   |
| 25. Caps/Num    | Chọn   |
| 26. Menu        | Khôn   |
| 27. Right       | Qua p  |
| 28. OK          | Xác n  |
| 29. Back        | Trở v  |
| 30. CH+         | Chuy   |
| 31. CH-         | Chuy   |
| 32. FWD         | Tua te |
| 33. Play        | Mở c   |
| 34. Next        | Chuy   |
| 35. Stop        | Dừng   |
| 36. Slow        | Khôn   |
| 37. Pause       | Tạm i  |
| 38. Repeat      | Khôn   |
| 39. Audio       | Chế đ  |
| 40. Xanh dương  | Tìm k  |

thị màn hình cài đặt vụ Kênh truyền hình xý tự hiện tại ề màn hình chính uyển lên rái uyển xuống ât thông tin âm thanh âm thanh ùi ển sang tập phim kế trước g sử dụng lộ hiển thị màn hình ê g dẫn sử dụng Yêu thích vào yêu thích 'ắt âm thanh ig sử dụng g sử dụng g sử dụng vụ Phim truyện ký tự / ký số g sử dụng ohải hân thực hiên è trang trước ển sang kênh kế sau ển sang kênh kế trước ới hương trình ển sang tập phim kế sau chương trình g sử dụng ngưng chương trình g sử dụng tô âm thanh ciếm

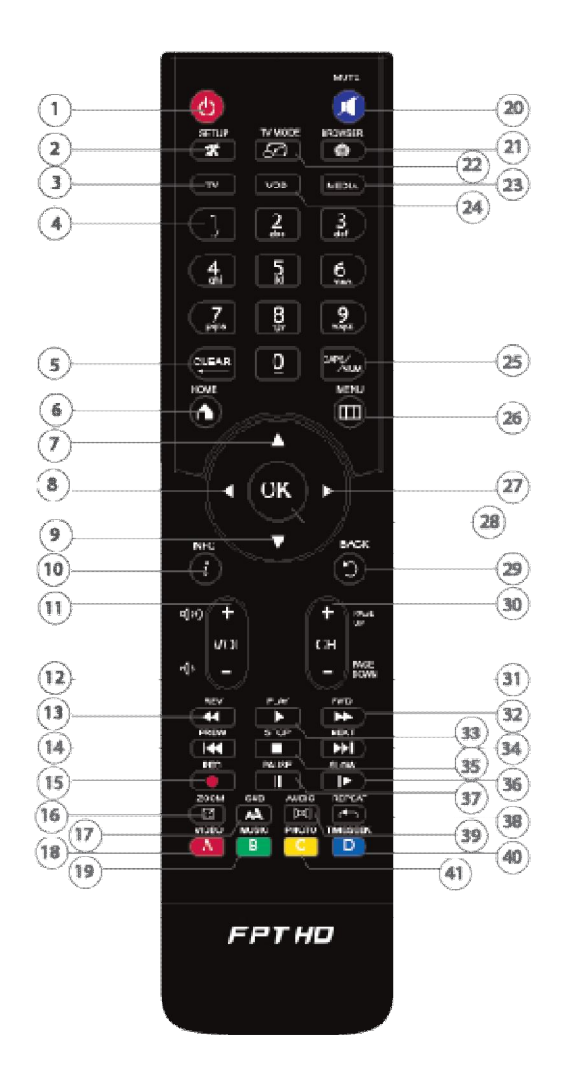

# Bật tắt các nút số: 0→9

| 0: | [Khoång trắng] |
|----|----------------|
| 1: | 1.:/           |
| 2: | 2 ABC          |
| 3: | 3 DEF          |
| 4: | 4 GHI          |
| 5: | 5 JKL          |
| 6: | 6 MNO          |
| 7: | 7 PQRS         |
| 8: | 8 TUV          |
| 9: | 9 WXYZ         |

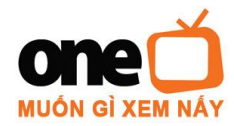

41. Vàng

Lưu kênh Bật lịch phát sóng

# C. GIAO DIỆN MÀN HÌNH DỊCH VỤ:

Khi bật Bộ Giải Mã màn hình Dịch vụ sẽ xuất hiện như sau:

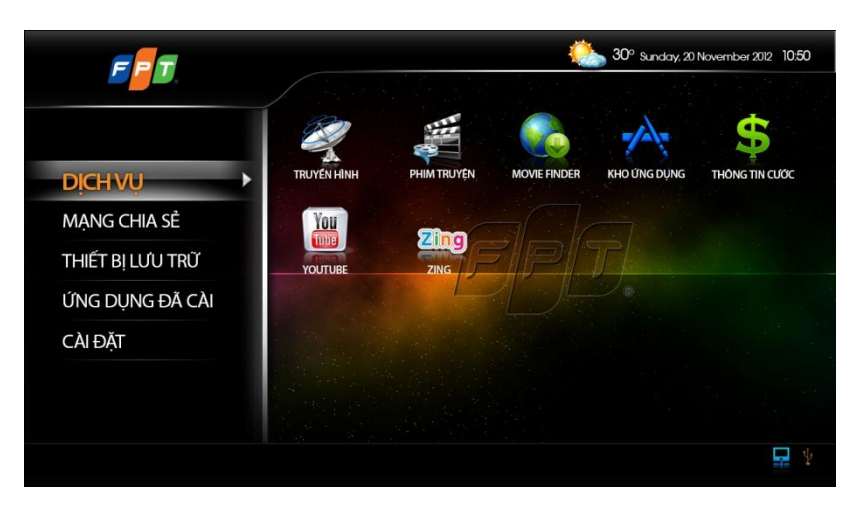

# I. DĮCH VŲ:

# 1. Dịch vụ Truyền Hình:

Cung cấp những kênh truyền hình đặc sắc trong nước và quốc tế.

Tại màn hình dịch vụ "Truyền hình", nếu Quý Khách chưa thiết lập mật khẩu, màn hình sẽ hiển thị:

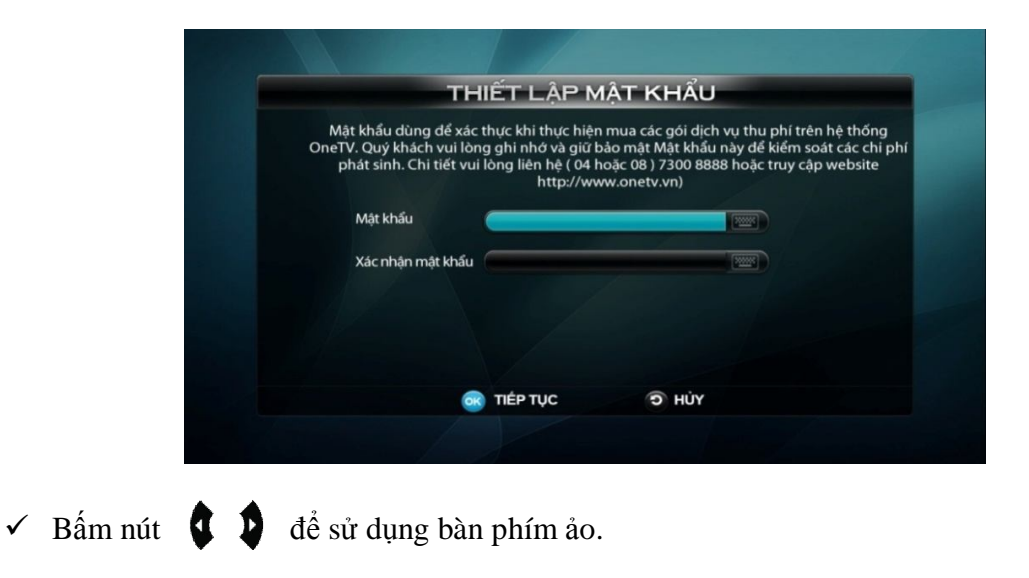

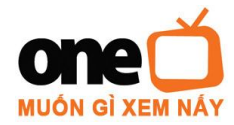

✓ Khi chọn xem kênh có thu phí, màn hình sẽ hiển thị:

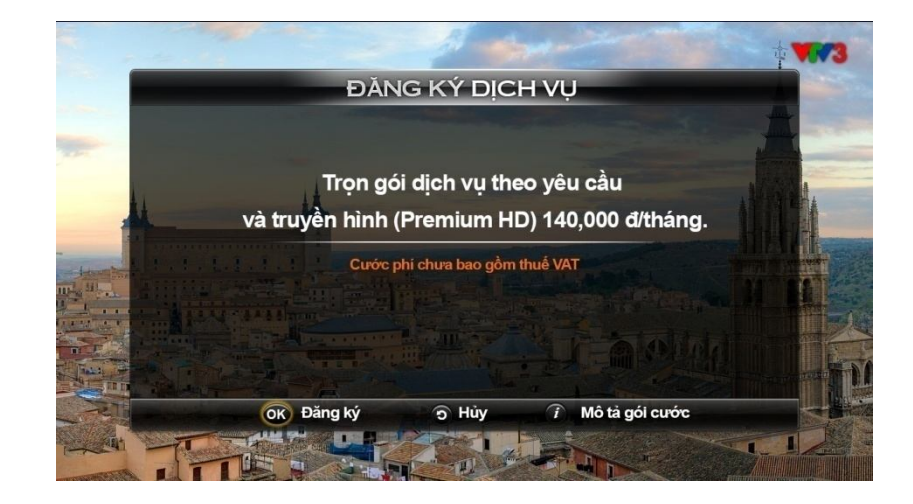

Sau khi nhập mật khẩu và xác nhận mật khẩu, bấm nút để hủy bỏ

- hoặc bấm nút or để tiếp tục đăng ký dịch vụ "Truyền hình".
- ✓ Bấm nút (i) để xem mô tả gói cước. ✓
- ✓ Sau 30 giây nếu không có tương tác từ phía người sử dụng, hệ thống sẽ tự chuyển sang kênh quảng bá OneTV.
- Nhập mật khẩu đã thiết lập ban đầu, sau đó bấm nút obáng ý, màn hình sẽ hiển thị:

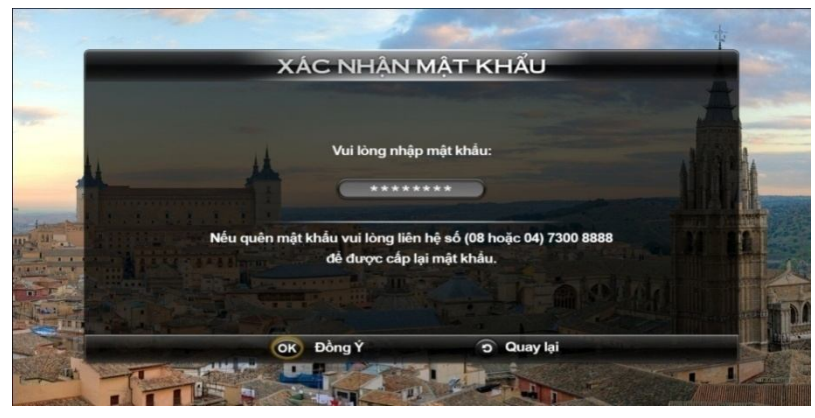

✓ Bấm nút  $\bigcirc$  Đồng Ý, màn hình sẽ hiển thị:

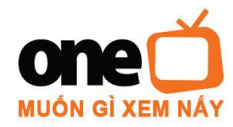

U37-**39A đườ**ng 19, KCX Tân Thuận, P. Tân Thuận Đông, Q.7, TP. HCM Tel: 04(08) 7300 8888 Fax: 04(08) 7300 8889 http://www.onetv.vn

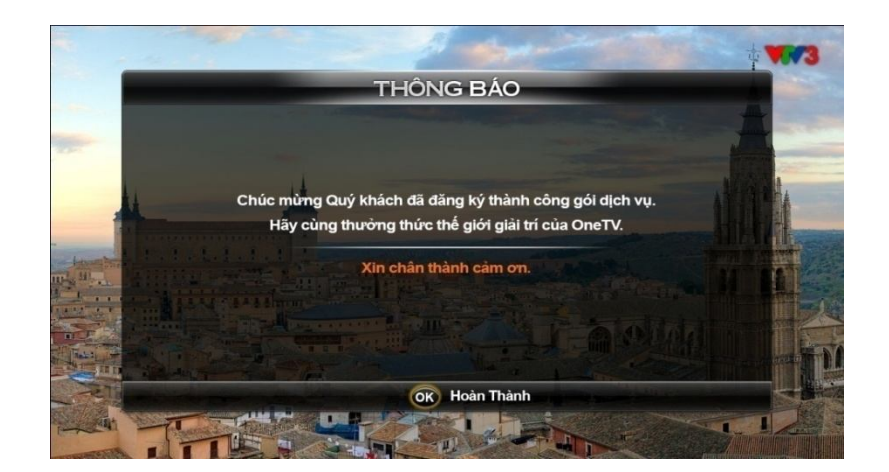

✓ Bấm nút

để xem.

- ✓ Bấm nút
- sẽ hiển thị danh sách kênh truyền hình.

| 1. \  | VTV1 | 11. | HTV9          | 21. | <b>VTC3</b> |   |
|-------|------|-----|---------------|-----|-------------|---|
| 2. 1  | VTV2 | 12. | THUẦN VIET    | 22. | VTC7        | - |
| 3. \  | /TV3 | 13. | HTVC-MUSIC    | 23. | VTC8        |   |
| 4.    | /TV4 | 14. | HTVC-MOVIE    | 24. | VTC9        |   |
| 5. \  | /TV6 | 15. | VIETNAMNET    | 25. | VTC10       | 1 |
| 6. 1  | HTV1 | 16. | HANOITV1      | 26. | O2TV        |   |
| 7. 1  | HTV2 | 17. | HTVC-THE THAO | 27. | TV5MONDE    |   |
| 8. 1  | HTV3 | 18. | DULICH        | 28. | FBNC        |   |
| 9. 1  | HTV4 | 19. | VTC1          | 29. | BTV1        |   |
| 10. 1 | HTV5 | 20. | VTC2          | 30. | BTV2        |   |

- ✓ Bấm nút Chọn kênh truyền hình muốn xem.
- ✓ Bấm nút  $\bigcirc$   $\bigcirc$  dễ xem danh sách kênh yêu thích.
- ✓ Bấm nút  $\bigcirc$  xem lịch phát sóng.
- ✓ Bấm nút
   ✓ Bấm nút
   ✓ trở ra màn hình chính.

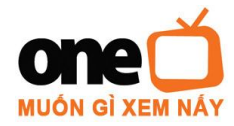

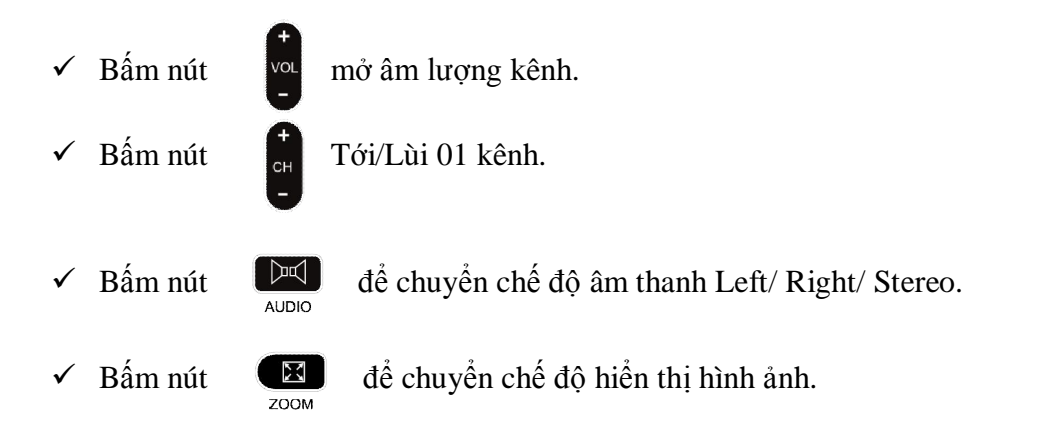

# 2. Dịch vụ "PhimTruyện":

Cung cấp những bộ phim bom tấn với chất lượng HD cực nét.

Tại màn hình chính, chọn Dịch vụ "Phim truyện", sau đó bấm nút 🐼 mà hiển thị:

màn hình sẽ

**Lưu ý**: Nếu Quý Khách đã thiết lập mật khẩu tại phần dịch vụ Truyền hình hoặc Thông tin cước thì hệ thống sẽ không hiển thị màn hình thiết lập mật khẩu.

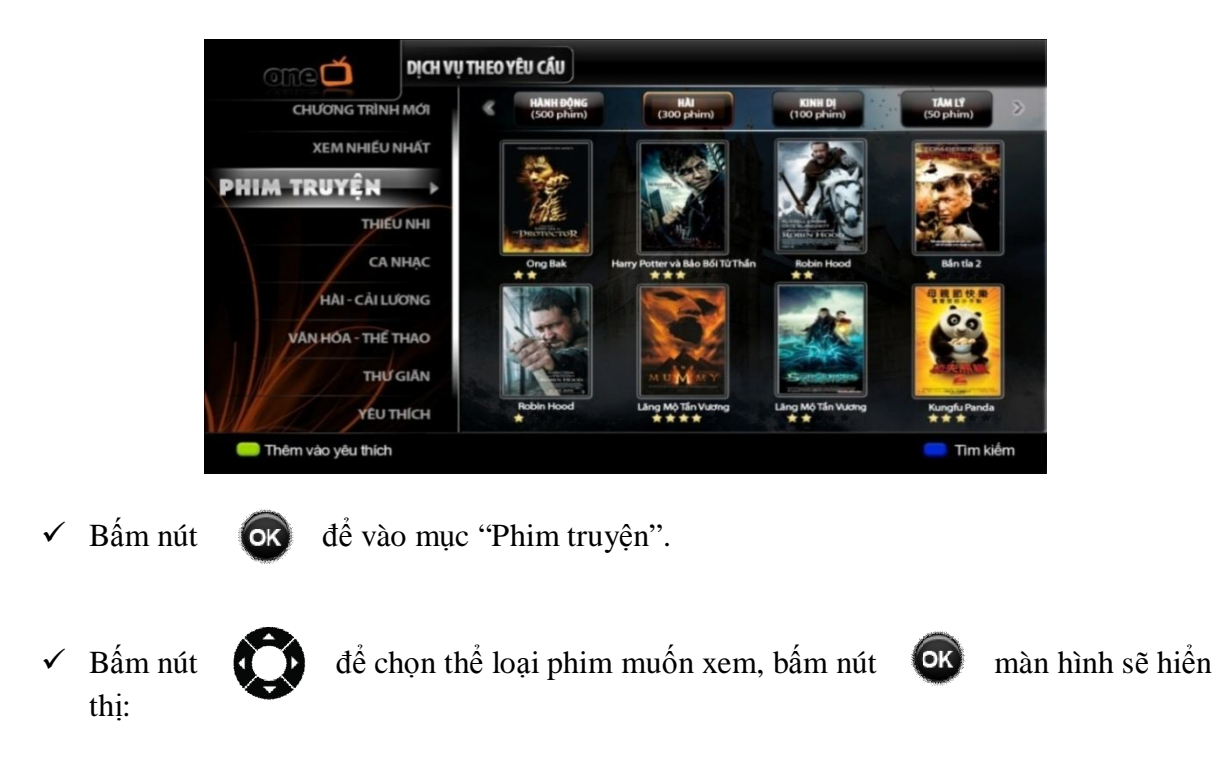

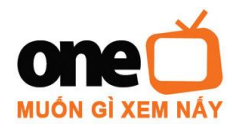

U37-**39A đườ**ng 19, KCX Tân Thuận, P. Tân Thuận Đông, Q.7, TP. HCM Tel: 04(08) 7300 8888 Fax: 04(08) 7300 8889 http://www.onetv.vn

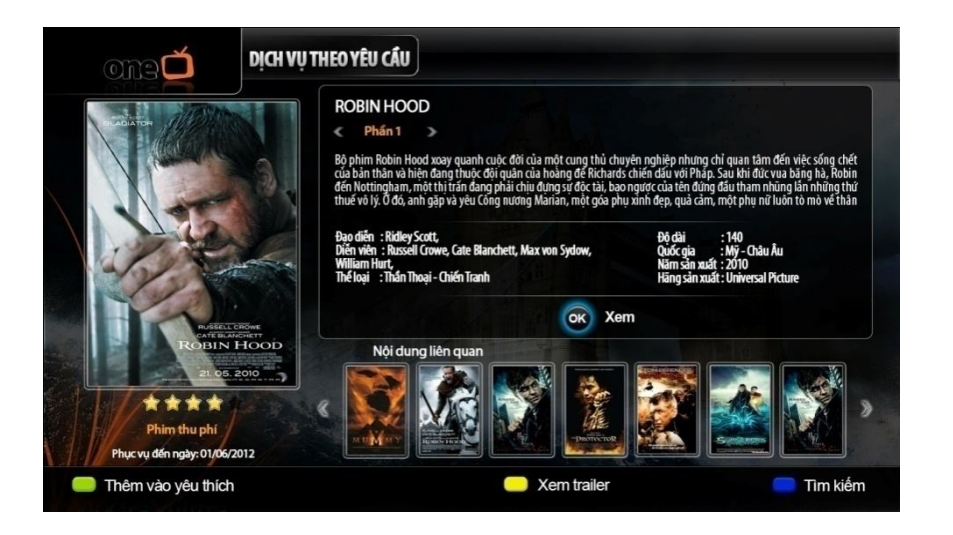

- Bấm nút
   để chọn phần/tập phim muốn xem.
   Bấm nút
   để xem trước đoạn giới thiệu phim.
- ✓ Bấm nút B để xem danh sách kênh yêu thích.

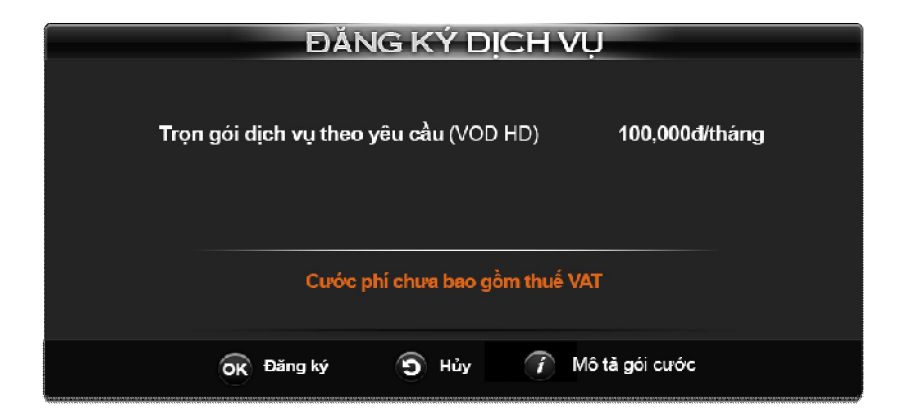

✤ Khi bấm nút ok xem phim có thu phí, màn hình sẽ hiển thị.

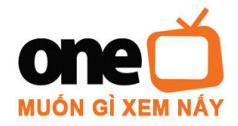

✓ Bấm nút **(**)

để xem mô tả gói cước.

✓ Bấm nút 🕟

để đăng ký, màn hình sẽ hiển thị:

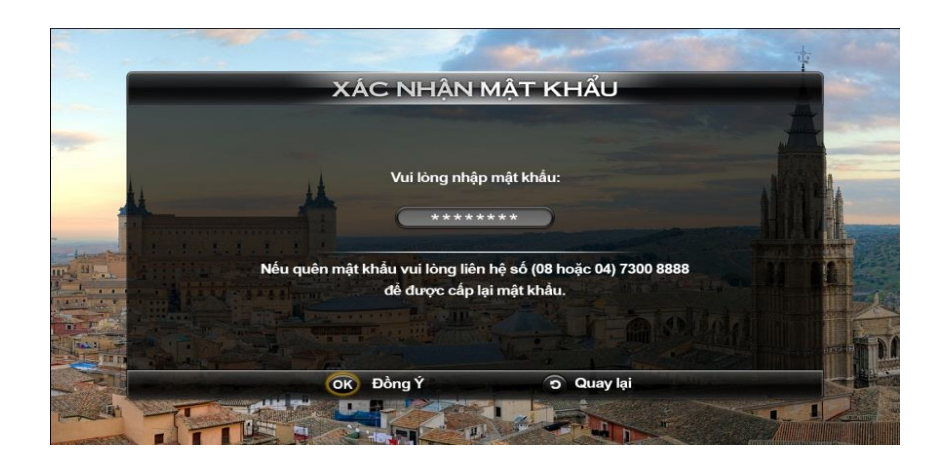

✓ Bấm nút or Đồng ý, màn hình sẽ hiển thị:

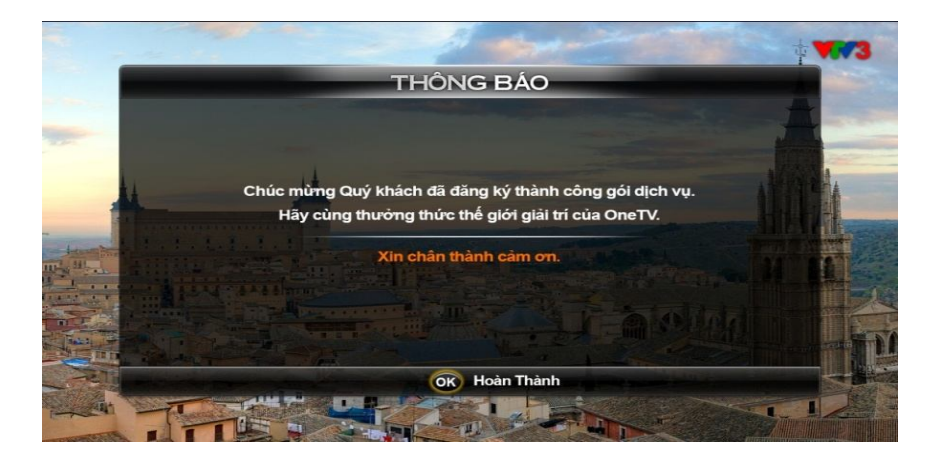

- ✓ Bấm nút hoàn thành sẽ hiển thị màn hình xem phim. OK
  - MÀN HÌNH XEM PHIM: i.

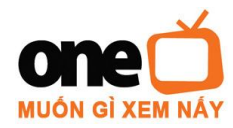

# TRUNG TÂM PHÁT TRIỂN TRUYỀN HÌNH – FPT TELECOM U37-39A đường 19, KCX Tân Thuận, P. Tân Thuận Đông, Q.7, TP. HCM

U37-**39A đường** 19, KCX Tân Thuận, P. Tân Thuận Đông, Q.7, TP. HCM Tel: 04(08) 7300 8888 Fax: 04(08) 7300 8889 http://www.onetv.vn

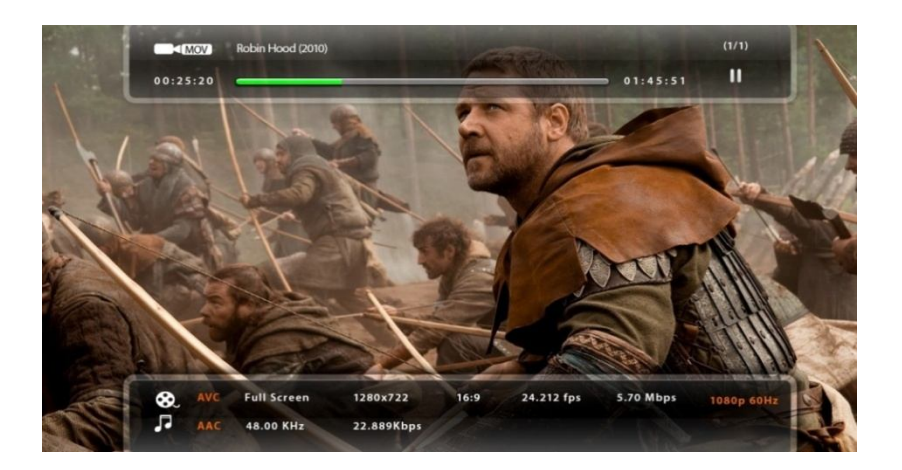

- ✓ Tua tới  $\checkmark$  với các tốc độ: +2X, +4X, +8X, +16X, +32X sau mỗi lần bấm.
- ✓ Bấm nút ▲ để Xem.
- ✓ Bấm nút dể tạm dừng.
- ✓ Bấm nút để dừng hẳn, tắt phim.
- Sấm nút dễ dễ nhảy đến thời gian cần xem, mỗi lần bấm là nhảy lên 1 phút sẽ không ảnh hưởng đến màn hình khi đang xem phim.

X

- ✓ Bấm nút 【● để bật/tắt âm thanh.
- ✓ Bấm nút

để thay đổi chế độ hiển thị màn hình khi đang play chương trình:

+ Phóng lớn màn hình.+ Chế độ cắt.+ Vừa màn hình.+ Toàn màn hình.

# ii. TÍNH NĂNG LƯU THỜI ĐIỂM:

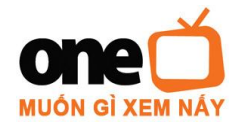

Tính năng lưu thời điểm, sẽ tự động cập nhật thời điểm sau cùng khi Quý Khách thoát ra khỏi màn hình xem phim.

Khi trở lại phim đã xem, màn hình sẽ hiển thị thời điểm lưu sau cùng.

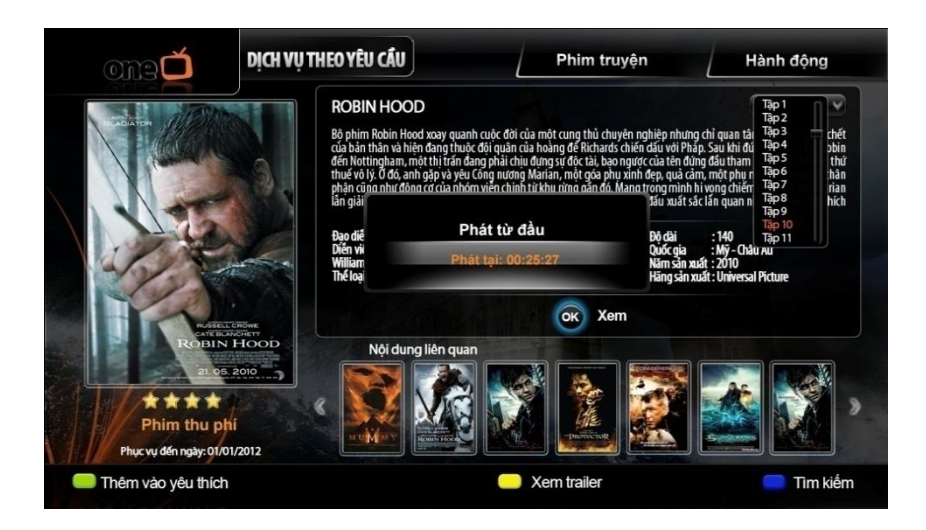

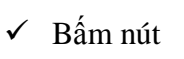

chọn thời điểm lưu sau cùng để xem tiếp.

# iii. TÍNH NĂNG TÌM KIẾM PHIM:

Mục Tìm kiếm cho phép tìm các kênh truyền hình/phim nhanh nhất trong gói dịch vụ mà Quý khách đăng ký xem.

✓ Bấm nút D để bật chức năng tìm kiếm, màn hình sẽ hiển thị:

| Robin Hood                              | 2               |                   |                  |                   |      |
|-----------------------------------------|-----------------|-------------------|------------------|-------------------|------|
| 1- Robin Hood (2010)                    | n A             |                   |                  |                   |      |
| 2- Robin Hood - First Season (2006)     |                 |                   |                  |                   |      |
| 3- Robin Hood: Prince of Thieves (1991) |                 | 1                 |                  |                   | Del  |
| 4- Robin Hood - Second Season (2007)    |                 | abcd              |                  |                   |      |
| 5- Robin Hood: Men in Tights (1993)     |                 | O P Q             |                  | v w x y           | ( z  |
| 6- Robin Hood: Prince of Thieves        |                 | ABC 1 2<br>Cancel | 3 4 5 6<br>Space | 7 8 9 0<br>Submit | .com |
| 7- Robin Hood (Walr Disney) (1973)      | -050            |                   |                  |                   |      |
| 8- Robin Hood - Third Season (2009)     |                 |                   |                  |                   |      |
| 9- The Adventures of Robin Hood (1938)  |                 |                   |                  |                   |      |
| 10-The Robin Hood of El Dorado (1936)   |                 |                   |                  |                   |      |
| 11-The Robin Hood of El Dorado (1936)   | a fail a second |                   |                  |                   |      |

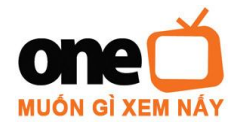

- ✓ Bấm nút  $\bigcirc$  để bật/tắt bàn phím ảo.
- - Cách nhập chữ cái như cách nhắn tin điện thoại di động.
  - Tên phim tiếng việt sẽ được tìm theo dạng tiếng việt không dấu.

# Ví dụ: Chuyện Tình Thế Chiến sẽ bấm Chuyen Tinh The Chien.

- Dấu khoảng trắng (space): Bấm phím số **0**.
- Xóa bấm nút (Clear)

## 3. MOVIE FINDER:

Ứng dụng này giúp Quý Khách tìm kiếm và tải các bộ phim mới nhất từ các trang web chia sẻ cộng đồng để lưu vào thiết bị lưu trữ.

Tại màn hình Dịch vụ, chọn ứng dụng "Movie Finder", bấm nút or màn hình sẽ hiển thi:

|              |            |        |                                   | êm phim | Tùy chỉnh |
|--------------|------------|--------|-----------------------------------|---------|-----------|
|              | Têi        | n phin | n Dung lượng Trạng thái Kết       | thúc T  | ốc độ     |
|              |            |        |                                   |         |           |
|              |            |        |                                   |         |           |
|              |            |        |                                   |         |           |
|              |            |        |                                   |         |           |
|              |            |        |                                   |         |           |
|              |            |        |                                   |         |           |
|              |            |        |                                   | _       |           |
| Bấm nút      | <b>q</b> : | Q      | để chọn thêm phim, sau đó bấm nút | OK      | màn hình  |
| sẽ hiển thị: |            |        |                                   |         |           |
| se men mi.   |            |        |                                   |         |           |

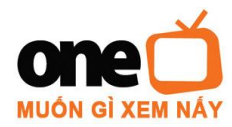

U37-**39A đườ**ng 19, KCX Tân Thuận, P. Tân Thuận Đông, Q.7, TP. HCM Tel: 04(08) 7300 8888 Fax: 04(08) 7300 8889 http://www.onetv.vn

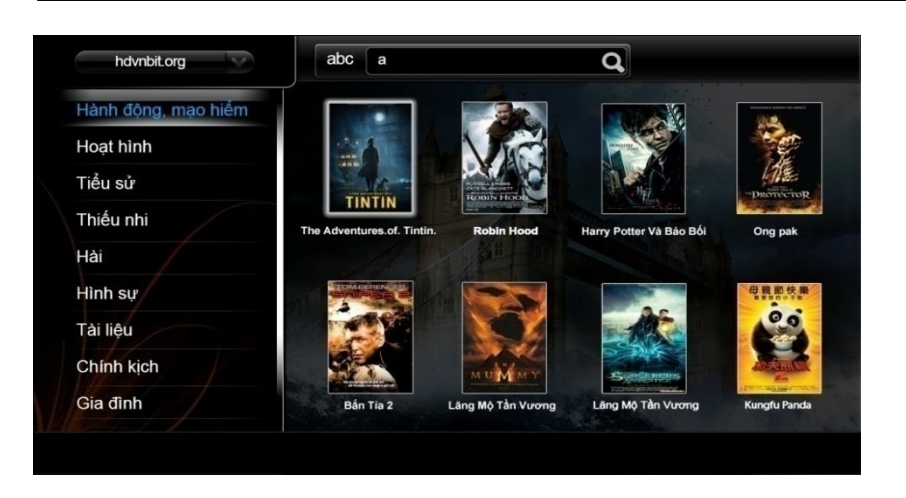

✓ Bấm nút

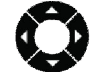

để chọn thể loại phim muốn tải về.

- ✓ Bấm nút I D để chọn phim.
- ✓ Sau 5 giây nếu không có tương tác từ phía người sử dụng, hệ thống sẽ hiển thị danh sách phim của thể loại đang chọn.
- ✓ Bấm nút or để thêm phim đã chọn vào danh sách chờ tải về.
  ✓ Bấm nút or sử dụng bàn phím ảo.
  ✓ Bấm nút or hoặc nút or hoặc

*Lưu ý:* Nếu Quý Khách muốn tải phim về xem phải kết nối thiết bị lưu trữ (HDD Box, Flash Disk...) có dung lượng trống phù hợp với phim tải về.

| Tên phim       Dung lượng       Trạng thái       Kết thúc       Tốc độ         Sammy Sammy S Adventures:       If       Chỉ tết       S min 49 sec       T10KB/sec         The Rippling Blosom-Van Bai       If       Tải tếp       If       If       Xôa         Cô Gái Tỉ Hon Kari - gurashi       If       Xôa       If       If       If       If                                                                                                    | ỨNG DỤNG TẢI P                                                                           |                                           |  |
|----------------------------------------------------------------------------------------------------|------------------------------------------------------------------------------------------|-------------------------------------------|--|
| Sammy Sammy's Adventures:     E     Chi tiết     5 min 45 sec     110KB/sec       The Rippling Blosom-Van Bai     I tiếp     I tiếp     IIII NON Kari - gurashi     IIII NON Kari - gurashi     IIII NON Kari - gurashi       Image: Color of the sec in tiết     Image: Color of tiết     Image: Color of tiết     Image: Color of tiết       Image: Color of tiết     Image: Color of tiết     Image: Color of tiết     Image: Color of tiết       Image: Color of tiết     Image: Color of tiết     Image: Color of tiết     Image: Color of tiết       Image: Color of tiết     Image: Color of tiết     Image: Color of tiết     Image: Color of tiết       Image: Color of tiết     Image: Color of tiết     Image: Color of tiết     Image: Color of tiết       Image: Color of tiết     Image: Color of tiết     Image: Color of tiết     Image: Color of tiết       Image: Color of tiết     Image: Color of tiết     Image: Color of tiết     Image: Color of tiết       Image: Color of tiết     Image: Color of tiết     Image: Color of tiết     Image: Color of tiết       Image: Color of tiết     Image: Color of tiết     Image: Color of tiết     Image: Color of tiết       Image: Color of tiết     Image: Color of tiết     Image: Color of tiết     Image: Color of tiết       Image: Color of tiết     Image: Color of tiết     Image: Color of tiết     Image: Color of tiết       Image: Col |                                                                                          |                                           |  |
|                                                                                                    | Sammy Sammy's Adventures.<br>The Rippling Blosom-Van Bai<br>Cô Gái Ti Hon Kari - gurashi | Chi tiết<br>Tải tiếp<br>Xoa<br>Sthêm phim |  |
|                                                                                                    |                                                                                          |                                           |  |

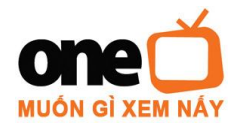

✓ Bấm nút

để chọn các thông tin muốn thực hiện.

đó bấm nút

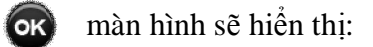

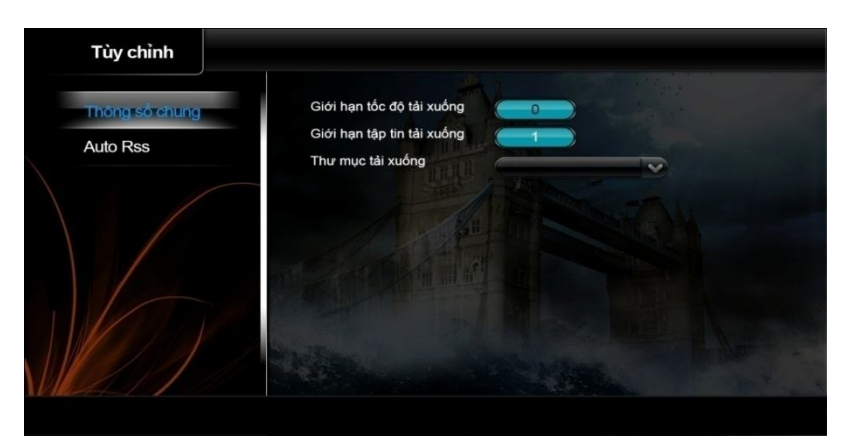

- ✓ Bấm nút để chọn Thông số chung hoặc Auto Rss. để trở về màn hình trước. ✓ Bấm nút
- BACK ✓ Bấm nút để trở về màn hình chính. HOME

# 4. KHO ỨNG DỤNG:

Với tính năng Kho Ứng Dụng, Quý Khách có thể cập nhật ứng dụng mới hoặc cập nhật phiên bản mới nhất.

Tại màn hình dịch vụ, chọn mục "Kho Ứng Dụng", bấm nút OK thi:

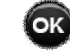

màn hình sẽ hiển

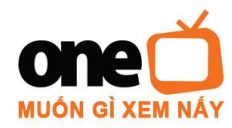

# TRUNG TÂM PHÁT TRIỂN TRUYỀN HÌNH – FPT TELECOM U37-39A đường 19, KCX Tân Thuận, P. Tân Thuận Đông, Q.7, TP. HCM

 Tel:
 04(08)
 7300
 8888
 Fax:
 04(08)
 7300
 8889
 http://www.onetv.vn

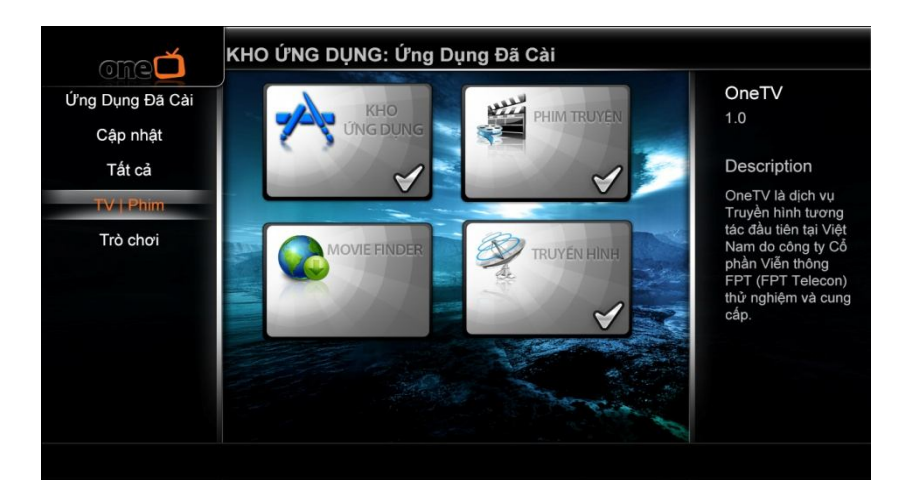

# 5. THÔNG TIN CƯỚC:

Với ứng dụng Thông tin cước, có thể xem thông tin cước phí các dịch vụ hàng tháng mà Quý Khách đã đăng ký sử dụng.

Tại màn hình dịch vụ, chọn ứng dụng "Thông Tin Cước" bấm nút of tem, màn hình sẽ xuất hiện:

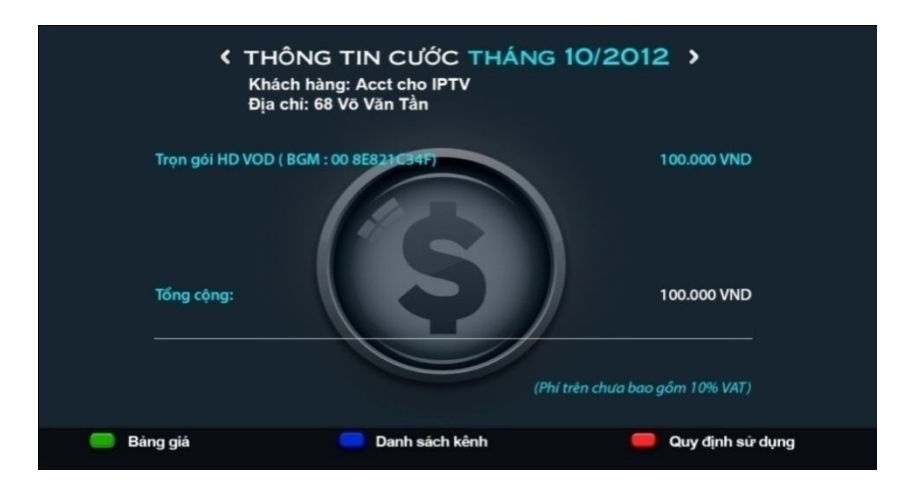

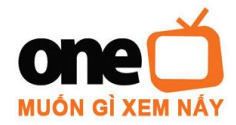

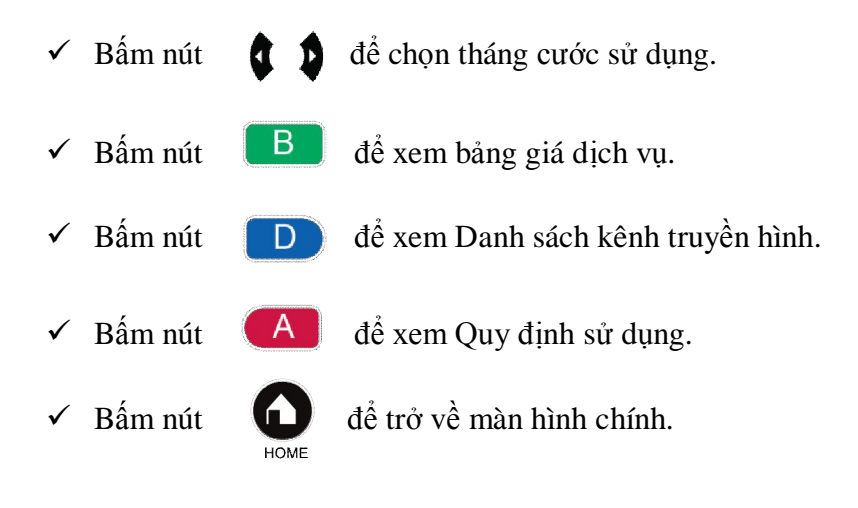

6. YOUTUBE:

Quý Khách có thể điều khiển dịch vụ YouTube bằng bộ điều khiển của thiết bị FPT Play HD hoặc thiết bị di động (điện thoại thông minh, máy tính bảng).

Tại màn hình Dịch vụ, bấm nút chọn ứng dụng "YouTube", màn hình sẽ hiển thị:

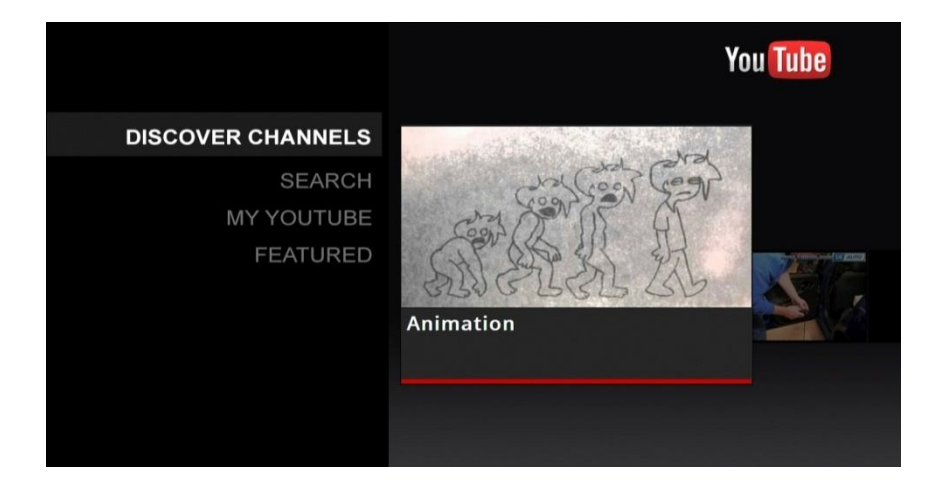

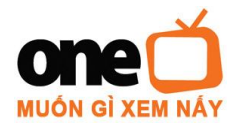

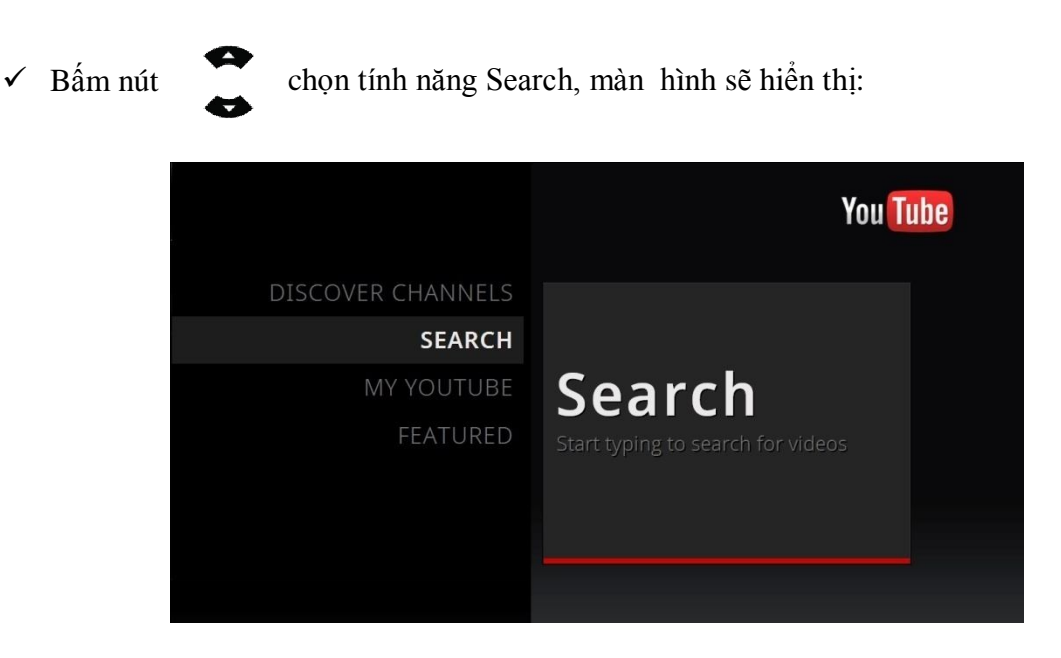

\* <u>Lưu ý:</u> Quý Khách có thể sử dụng bàn phím ảo để tìm kiếm những video clip muốn xem.

| ×      | SPA    | CE     | CLE    | EAR | Results:<br>4.52M                                      |
|--------|--------|--------|--------|-----|--------------------------------------------------------|
|        | C<br>I | D<br>J |        |     | Cá vàng bơi<br>By ledieuanh                            |
| M<br>S | o<br>U |        | Q<br>W |     | Aug 13, 2009<br>Katy Perry - (                         |
|        |        |        |        |     | By EMImusic<br>3:55 mins  <br>Jun 15, 2010             |
|        |        |        |        |     | Rihanna - Ca<br>By landa<br>4;44 mins 1<br>May 7, 2011 |

- Bấm nút tương ứng 0-9 để nhập từ khóa vào ô tìm kiếm, Bấm nút or để bắt đầu tìm kiếm.
- ✓ Ở phần lựa chọn kết quả All và HD, Bấm nút or để hiển thị 2 dạng kết quả.

# Điều khiển YouTube bằng thiết bị di động:

Sử dụng thiết bị di động (điện thoại thông minh, máy tính bảng) chạy hệ điều hành Android hay iOS để điều khiển YouTube rất thuận tiện, nhất là khi tìm kiếm nội dung.

Quý Khách thực hiện kết nối YouTube với thiết bị di động như sau.

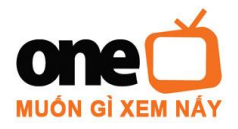

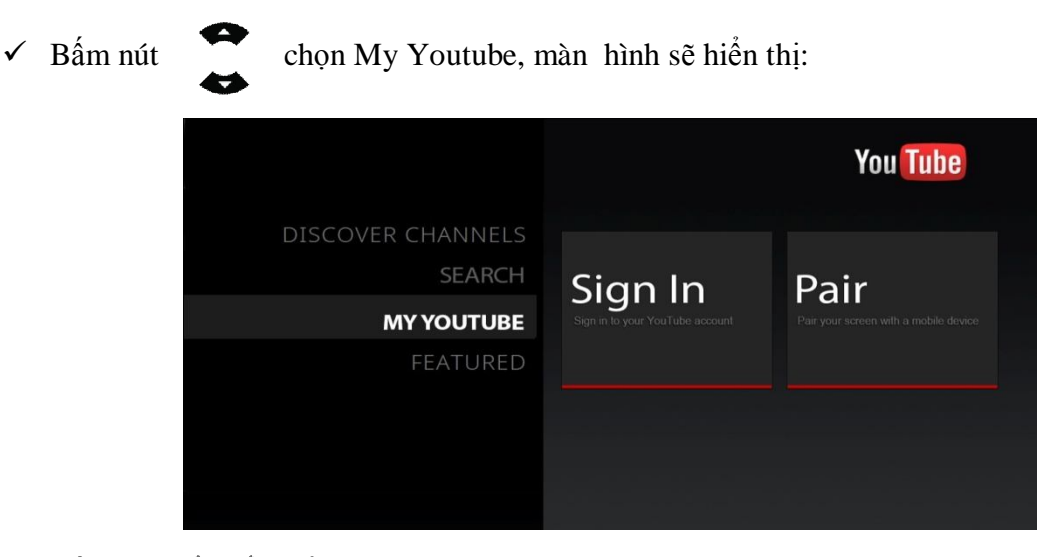

Bấm nút
 để chọn mục Pair.

Màn hình YouTube thể hiện như sau.

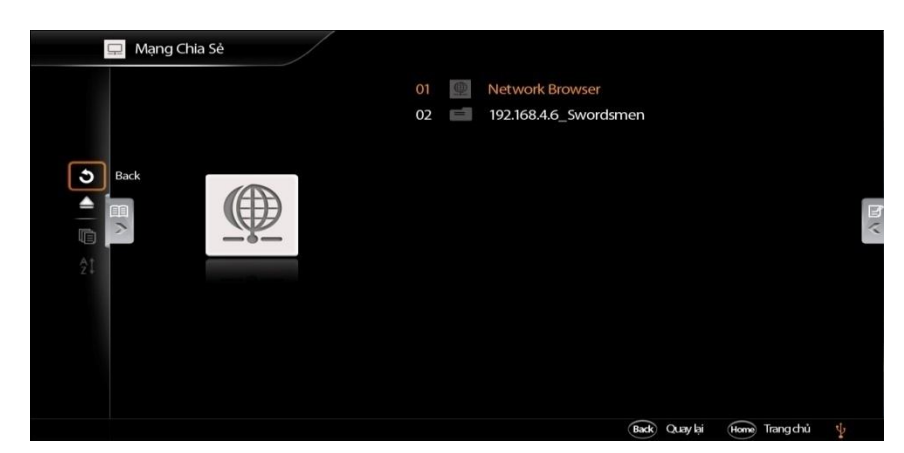

Tại đây, Quý Khách thực hiện kết nối bằng 1 trong 2 cách sau:

# <u>Cách 1:</u>

- Trên thiết bị di động, chạy chương trình YouTube.
- o Bấm vào menu Settings của YouTube, chọ Add YouTube TV.
- Nhập vào mã số thể hiện trên màn hình TV.

# <u>Cách 2:</u>

- Trên thiết bị di động, vào trình duyệt và gõ địa chỉ http://youtube.com/pair
- Làm theo các bước hướng dẫn trên thiết bị di động để nhập vào mã số thể hiện trên màn hình TV.

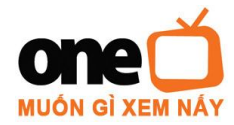

Sau khi kết nối thành công, tại dòng Connected devices trên TV sẽ hiển thị thiết bị đang kết nối. Lúc này Quý Khách đã có thể dùng thiết bị di động như một chiếc điều khiển từ xa cho dịch vụ YouTube. Quý khách có thể tìm kiếm các video clip trên thiết bị di động, sau đó bấm Play thì video clip sẽ được chiếu trên màn hình TV.

# *II.* MẠNG CHIA SỂ:

Chia sẻ dữ liệu của Quý Khách từ các thiết bị lưu trữ bên ngoài qua môi trường kết nối mạng.

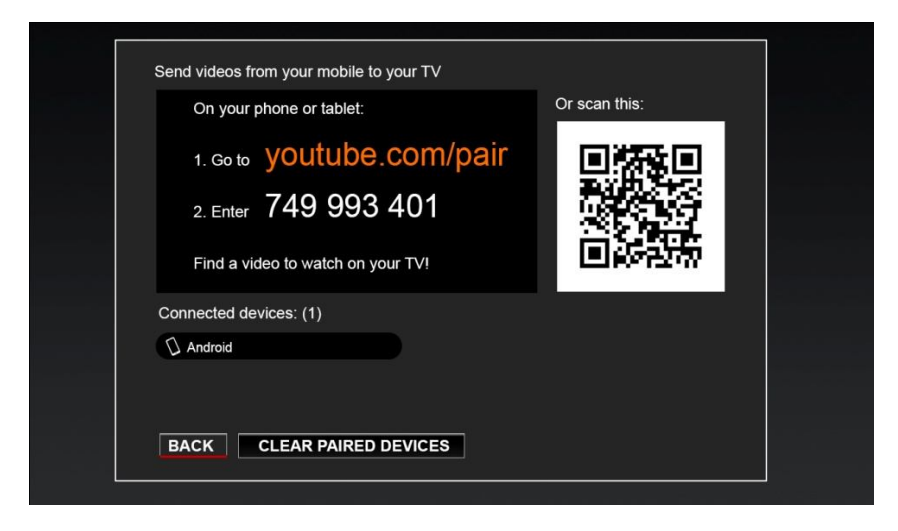

- Bấm nút a bản các chức năng và mô tả từ trên xuống như sau:
  - + Quay về trang chính (Return)
  - + Rút thiết bị an toàn (Safely remove device)
  - + Loc (Media filter: video, music, photo)
  - + Sắp xếp (Sorting: by name, by date, by size)
- Bấm nút
   biển thị menu phải bao gồm các chức năng từ trên xuống như sau:
  - + Sao chép (Copy to)
  - + Di chuyển (Move to)
  - + Tao thư mục (Create new folder)
  - + Xóa (Delete)
  - + Đổi tên (Rename)
  - + Lấy phụ đề (Fetch online subtitle (video only))

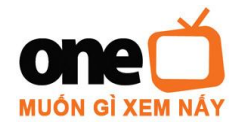

 $\checkmark$  Khi con trỏ nằm ở Network Browser, nhấn nút  $\bigcirc$ Màn hình này bao gồm các item :

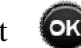

để chuyển sang màn hình trong cấp 1.

WORKGROUP: (Samba)

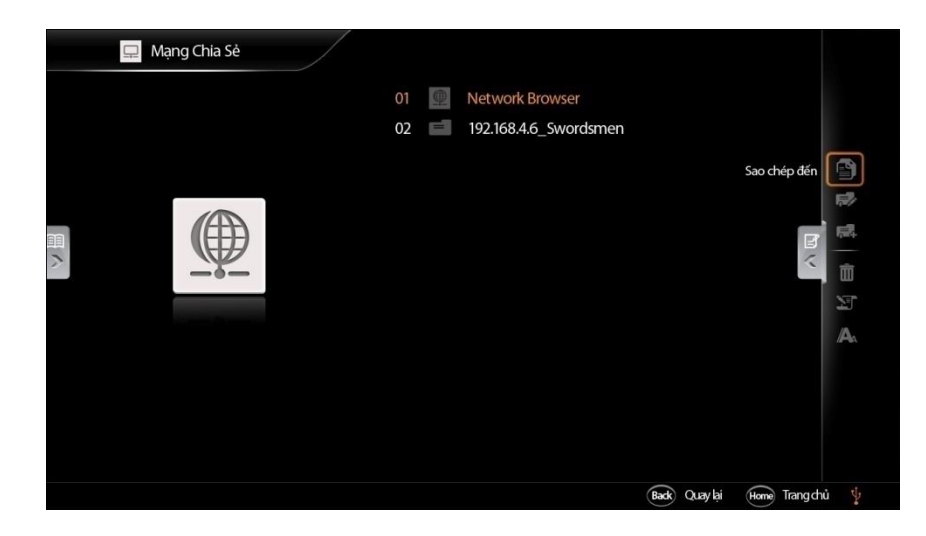

- NFS\_SERVERS:
- ✓ Khi con trỏ nằm ở WORKGROUP, nhấn nút OK để chuyển sang màn hình trong cấp 2. Màn hình này liệt kê các thiết bị trong mạng.

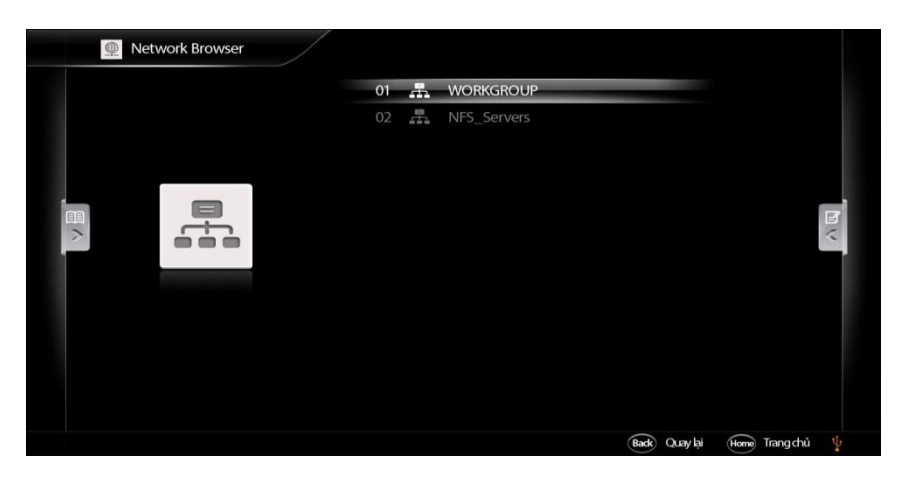

✓ Bấm nút

dể truy xuất một thiết bị.

• Nếu thiết bị có yêu cầu bảo mật thì xuất hiện màn hình Đăng nhập. Nếu nhập đúng Tên đăng nhập và mật khẩu thì hệ thống sẽ chuyển đến màn hình Liệt kệ.

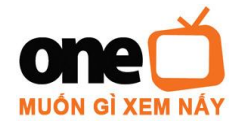

• Nếu thiết bị không yêu cầu bảo mật thì chuyển sang màn hình Liệt kê file/thư mục.

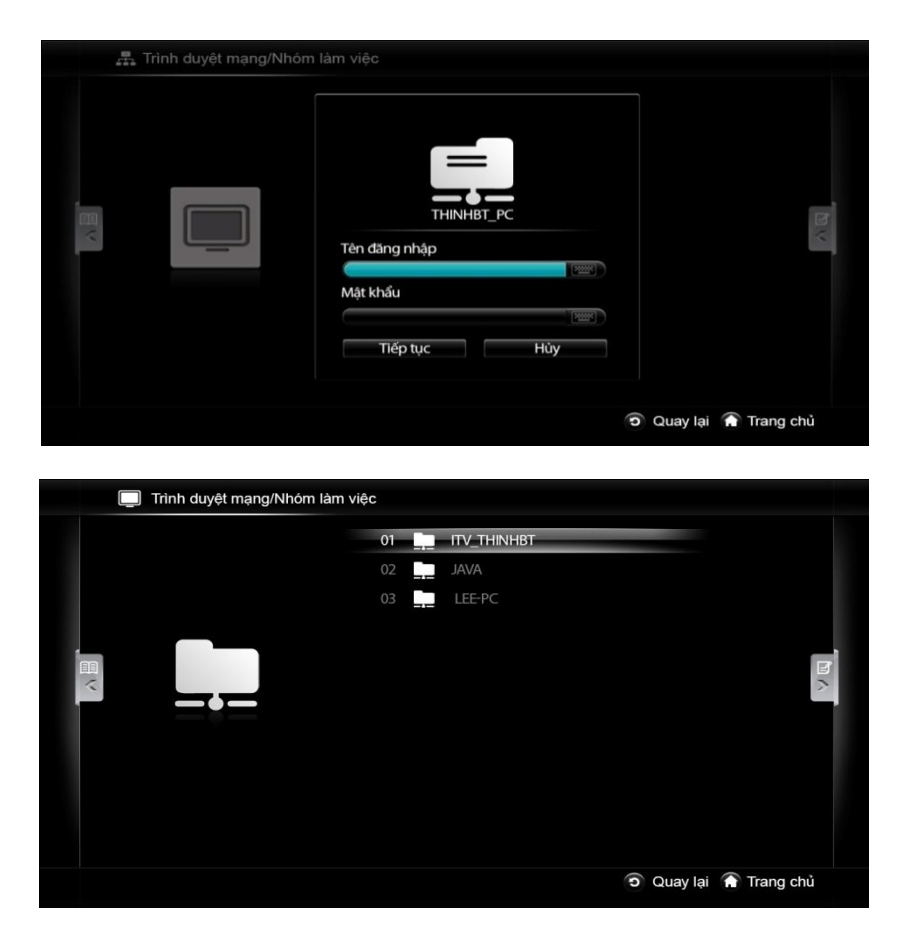

✓ Bấm nút

OK

để vào màn hình chi tiết.

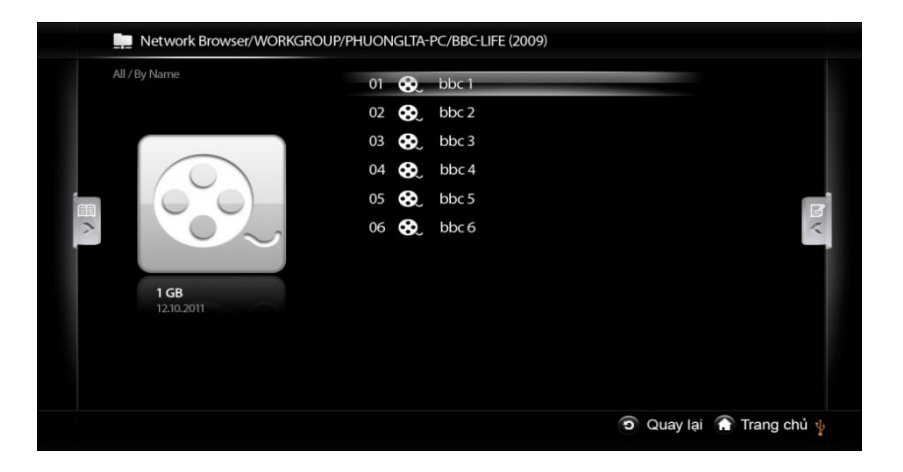

✓ Bấm nút (i) để hiển thị màn hình thông tin của của file media.

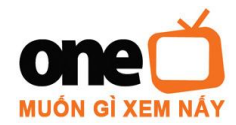

Bên dưới góc phải màn hình bấm nút

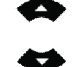

để hiển thị các chức năng :

- + Hiện thông tin (Show movie info)
- + Tải phụ đề (Fetch online subtitle)
- + Tåi (Download)

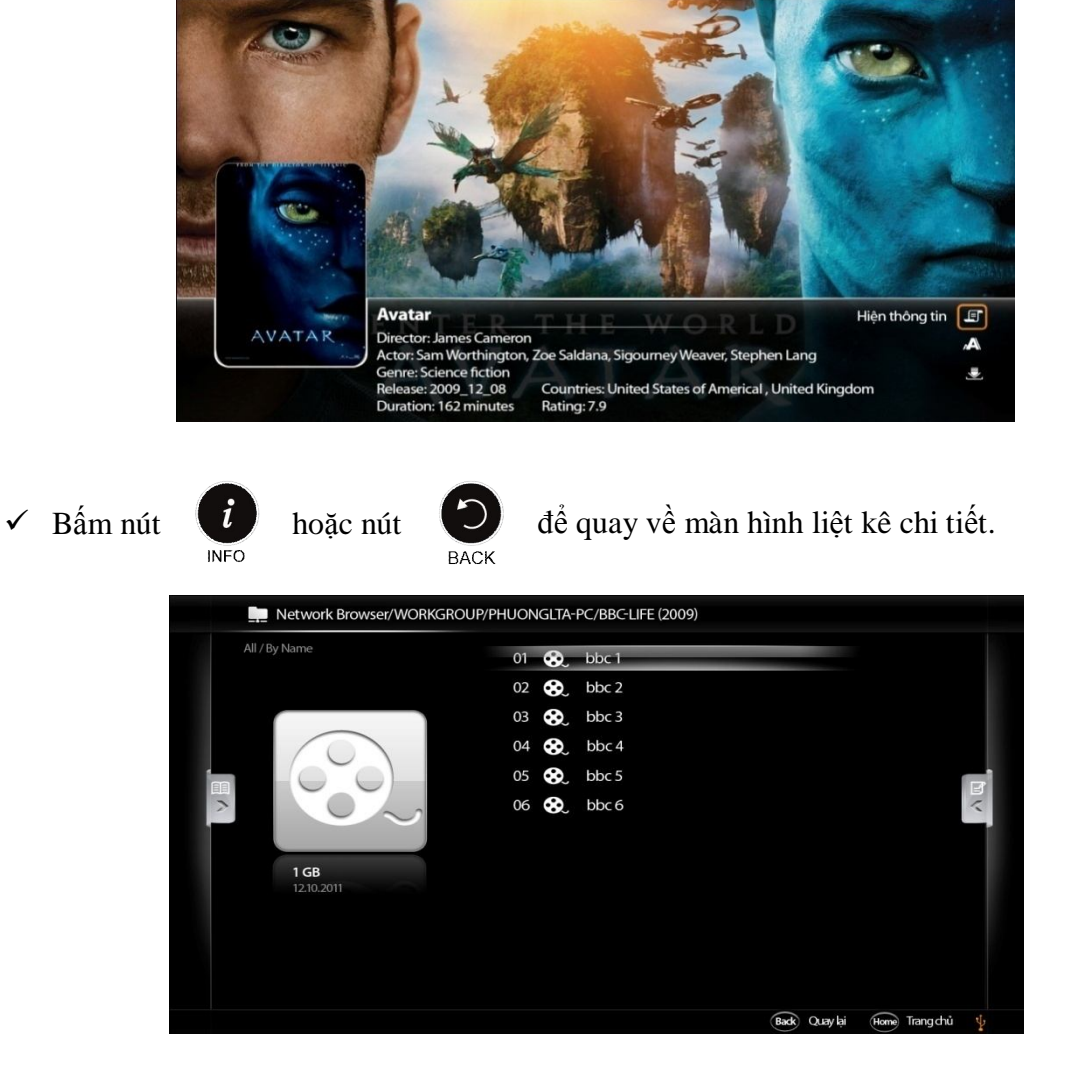

Bấm nút or để phát file. Hiển thị màn hình xem file với các popup thể hiện chi tiết thông tin của file đang phát.

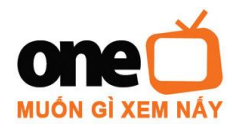

U37-**39A đườ**ng 19, KCX Tân Thuận, P. Tân Thuận Đông, Q.7, TP. HCM Tel: 04(08) 7300 8888 Fax: 04(08) 7300 8889 http://www.onetv.vn

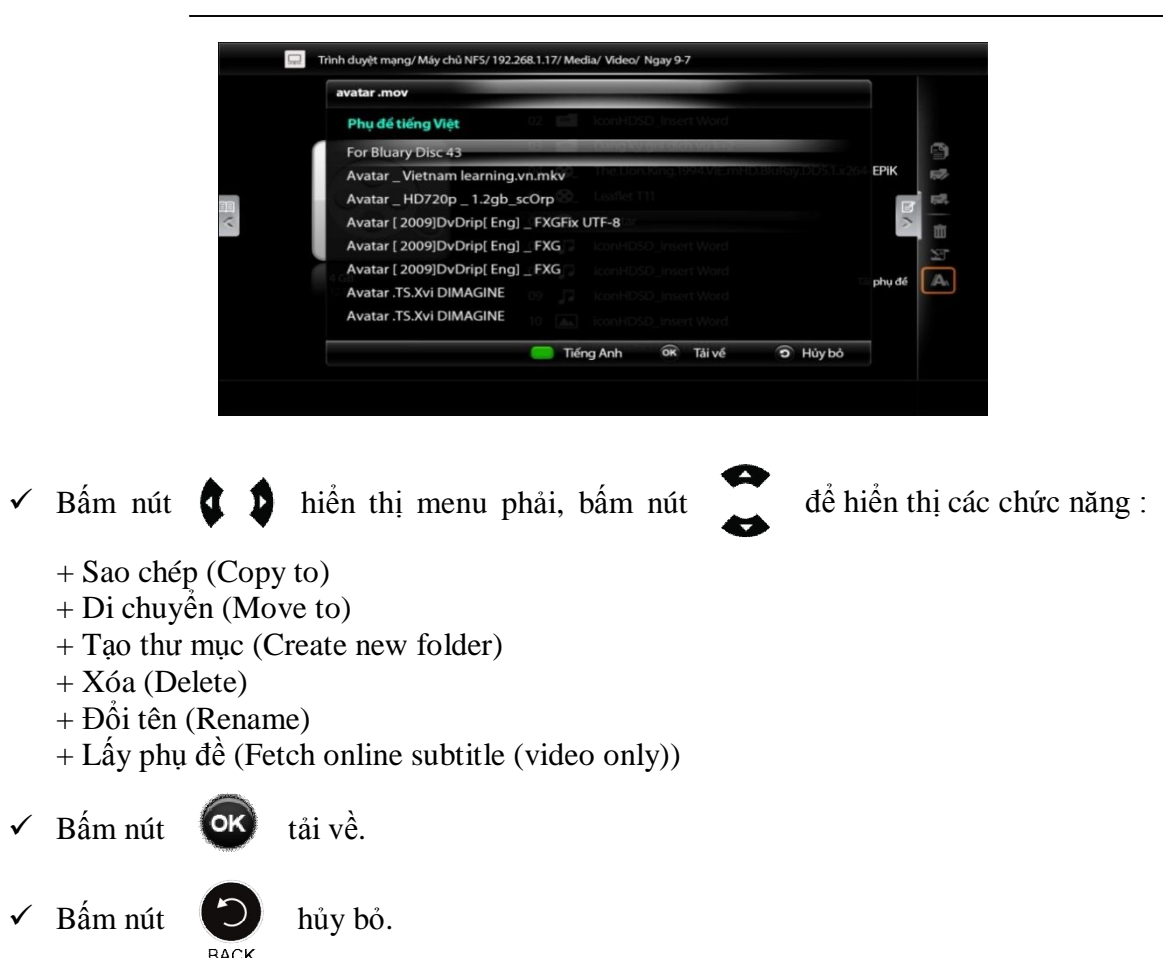

- NETWORK SHARE:
  - Hiển thị danh sách các chia sẻ qua mạng đã được thiết lập ở mục b) của V. Cài Đặt (Xem tại trang 28).

OK

màn hình sẽ

## III. THIẾT BỊ LƯU TRỮ:

Tại màn hình chính, chọn ứng dụng "Thiết Bị Lưu Trữ" bấm nút hiển thị:

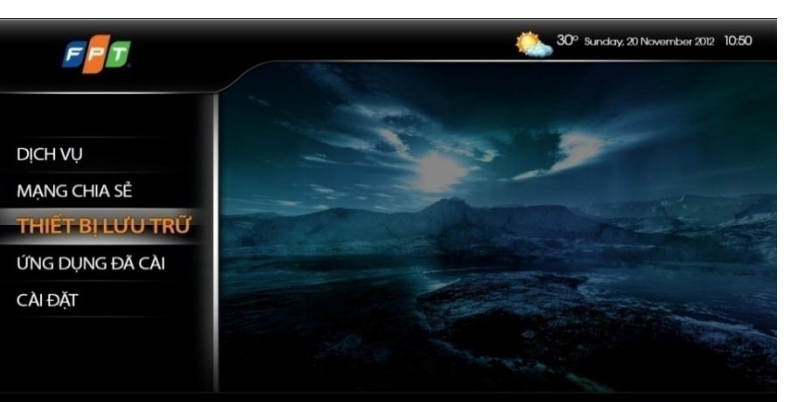

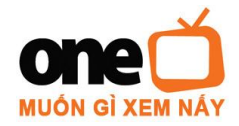

✓ Lưu ý: Cách sử dụng mục "Thiết bị lưu trữ" tương tự như mục "Mạng chia sẻ" (Xem tại trang 21).

#### ÚNG DỤNG ĐÃ CÀI: IV.

Tại màn hình dịch vụ, chọn mục " Ứng Dụng Đã Cài" sau đó bấm nút màn hình sẽ xuất hiện:

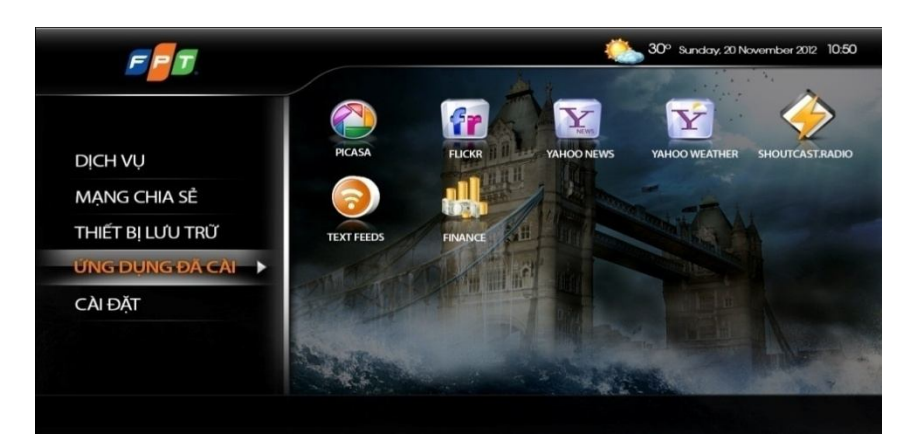

✓ Bấm nút

để xem các ứng dụng đã cài.

#### CÀI ĐẶT: V.

# a) Cài Đặt Phần Mềm:

Tại màn hình Cài Đặt, chọn chức năng "Cài Đặt Phần Mềm" sau đó bấm nút màn hình sẽ hiển thị:

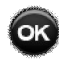

| Cài đặt chung    | Tiếng Viật 🔪 |
|------------------|--------------|
| Åm thanh         |              |
| Hình ảnh         |              |
| Cài đặt mạng     | Random »     |
| Chia sé qua mang | 6 sec 🔉      |
|                  | 15 min 🔉     |
| Phan mem 🔺       | >            |
| Đổi mật khẩu     | Tắt 🍞        |
|                  | >            |
|                  | Mở >         |

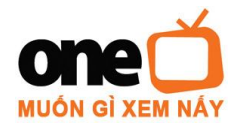

U37-**39A đườ**ng 19, KCX Tân Thuận, P. Tân Thuận Đông, Q.7, TP. HCM Tel: 04(08) 7300 8888 Fax: 04(08) 7300 8889 http://www.onetv.vn

| Phiên bản hiện tại 1.0.2 |  |
|--------------------------|--|
| Nâng cấp bằng USB        |  |
| Năng cấp trực tuyến      |  |
|                          |  |
|                          |  |
|                          |  |
|                          |  |
|                          |  |
|                          |  |

để

- Màn hình cài đặt phần mềm sẽ hiển thị ra 02 phiên bản nâng cấp, bấm nút chọn giữa hai phiên bản.
- <u>Nâng cấp bằng USB</u>: Quý Khách kết nối USB có chứa firmware phiên bản mới để cập nhật trong trường hợp không kết nối với internet.
- <u>Nâng cấp trực tuyến</u>: Sẽ tự động nhận biết khi có phiên bản mới, Bấm nút or để bắt đầu cập nhật khi có phiên bản mới.

#### b) Chia Sẻ Qua Mạng:

Tại màn hình Cài Đặt, bấm nút

chọn chức năng "Chia Sẻ Qua Mạng" sau

đó bấm nút

màn hình sẽ hiển thị:

|                    | Tiếng Việt 🗲 |
|--------------------|--------------|
| Am thanh           | Mở >         |
| Hình ảnh           | Random >>    |
| Cài đặt mạng       | 6 sec 🔉      |
| Chia sẻ qua mạng 🕨 | 15 min 🔉     |
| Phần mềm           | >            |
| Đổi mật khẩu       | Tắt >        |
|                    |              |
|                    | Mờ >         |

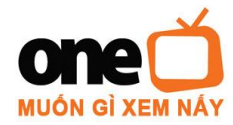

✓ Để thêm chia sẻ mạng, chọn chức năng Thêm chia sẻ.

| Thêm chia sê      | Tiếng Việt 🗲 |
|-------------------|--------------|
| chỉnh sửa chia sẻ | Tắt ≫        |
|                   | Random >>    |
|                   | 6 sec 📎      |
|                   | 15 min 🔉     |
|                   |              |
|                   | Tắt ≫        |
|                   | >            |
|                   | Mở ≫         |
|                   |              |

✓ Nhập các thông tin của mạng cần chia sẻ.

| rường được đánh dấu * là bắt buộc |         |
|-----------------------------------|---------|
| * Giao thức mạng                  | Samba 🗲 |
| * Địa chỉ IP/ Tên máy chia sẻ     |         |
| * Thư mục cần chia sẻ             |         |
| Tên chia sẻ                       |         |
| Tên đăng nhập                     |         |
| Mật khẩu                          |         |
| LUU                               |         |

- Giao thức mạng : bấm nút 🕴 👂 lựa chọn 1 trong 2 giao thức sau đây: Samba, NFS.
- ✓ Bấm nút  $\bigcirc$  LƯU.
- ✓ Sau khi lưu thông tin thì tên chia sẻ được hiển thị tại danh sách:

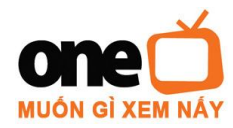

U37-**39A** đường 19, KCX Tân Thuận, P. Tân Thuận Đông, Q.7, TP. HCM Tel: 04(08) 7300 8888 Fax: 04(08) 7300 8889 http://www.onetv.vn

|    |         | * Giao thức mạng |             |
|----|---------|------------------|-------------|
|    | Samba 🔉 | ✓ Samba          |             |
|    |         | NFS              |             |
|    |         |                  |             |
|    |         |                  |             |
|    |         |                  |             |
|    |         |                  |             |
|    |         |                  |             |
| JU |         |                  |             |
|    |         |                  |             |
|    |         |                  |             |
|    |         |                  |             |
|    |         |                  | Trang chủ 🦞 |

✓ Tại đây, Quý Khách có thể chỉnh sửa lại các chia sẻ đã thêm.

# c) Đổi Mật Khẩu:

Trường hợp Quý Khách muốn "Đổi Mật Khẩu" đã thiết lập ban đầu, bấm nút để chọn đổi mật khẩu, màn hình sẽ hiển thị:

|   |         |            |                   | ĐỔI MẬT K      | KHẨU  |  |
|---|---------|------------|-------------------|----------------|-------|--|
|   |         |            |                   |                |       |  |
|   |         |            | Mật khẩu cũ       |                |       |  |
|   |         |            | Mật khẩu mới      |                |       |  |
|   |         |            | Xác nhận mật khẩu |                |       |  |
|   |         |            |                   | Mật khẩu mới n |       |  |
|   |         |            |                   |                |       |  |
|   |         |            | œ                 | TIÉP TỤC       | D HỦY |  |
|   |         |            |                   |                |       |  |
|   |         |            |                   |                |       |  |
| √ | Bấm nút | <b>A D</b> | để đổi mật khẩu   | 1.             |       |  |
| √ | Bấm nút | ¢ \$       | để sử dụng bàn    | phím ảo.       |       |  |
| √ | Bấm nút | OK         | để tiếp tục.      |                |       |  |
| √ | Bấm nút | BACK       | để hủy.           |                |       |  |
|   |         |            |                   |                |       |  |

Trụ sở chính: Lô - L.29b-31b-33b Đường Tân Thuận, KCX Tân Thuận, Phường Tân Thuận Đông, Quận 7. Email: onetv@fpt.com.vn Website: www.fpt.vn www.onetv.vn

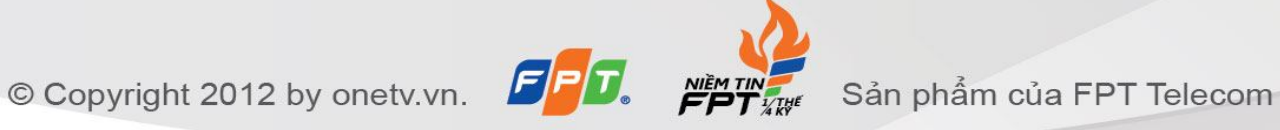